#### HOW TO START AND CONCLUDE YOUR ADMISSION STEP BY STEP

### **NEW APPLICANT**

- Click on "Create Account Now" link below to start your application

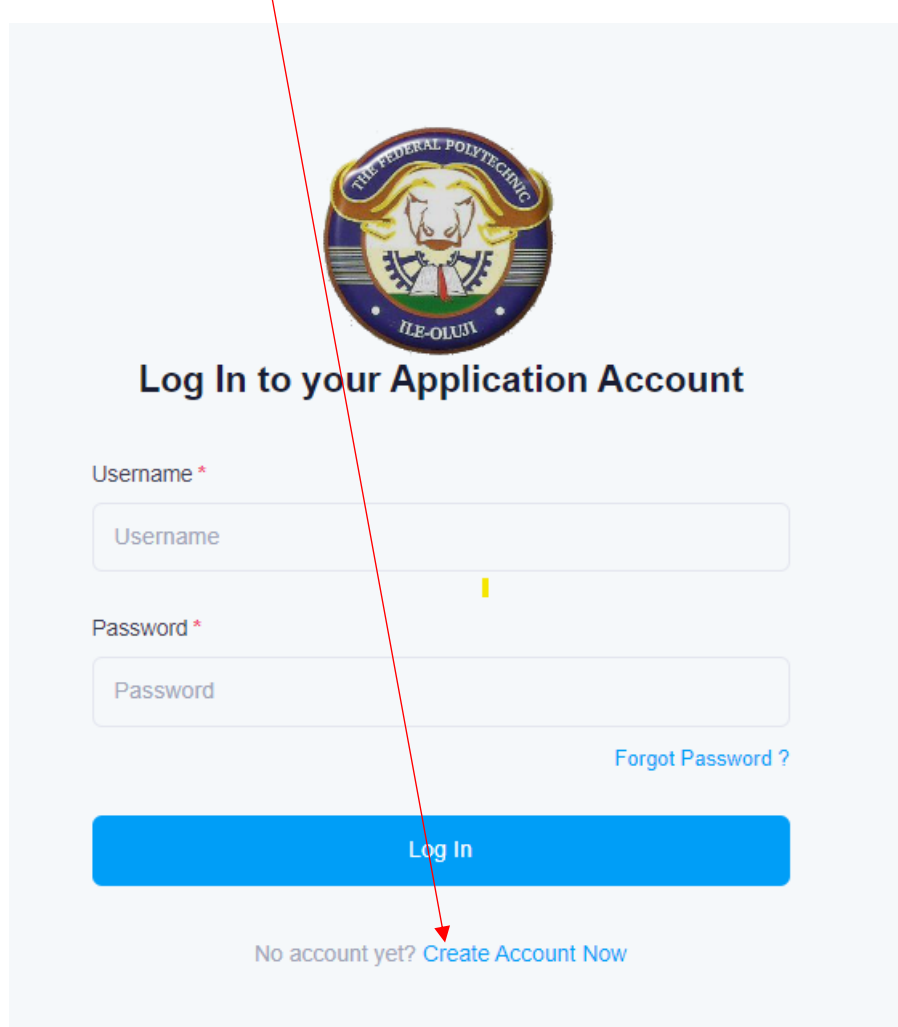

On the "Create your Application Account" page, Select or supply the following

- Programme of choice
- Username
- Password
- Confirm Password
- Surname
- Othernames
- Email Address
- Phone Number
- Above info is mine

and click on Create Account Now button to create your account

|                                                                                                    |                           | Create your Application Account |  |  |  |
|----------------------------------------------------------------------------------------------------|---------------------------|---------------------------------|--|--|--|
| Programe *                                                                                                    |                           |                                 |  |  |  |
| Select                                                                                                    |                           | ~                               |  |  |  |
| Username *                                                                                                    |                           |                                 |  |  |  |
| Application Username                                                                                                    |                           |                                 |  |  |  |
| Password *                                                                                                    |                           |                                 |  |  |  |
| Password                                                                                                    |                           | 8                               |  |  |  |
| Use 8 or more characters with a mix of I                                                                                    | etters, numbers & symbols | i.                              |  |  |  |
| Confirm Password *                                                                                                    |                           | <b>.</b>                        |  |  |  |
| Repeat Password                                                                                                    |                           |                                 |  |  |  |
| Surname *                                                                                                    |                           |                                 |  |  |  |
|                                                                                                    |                           |                                 |  |  |  |
| Surname                                                                                                    |                           |                                 |  |  |  |
| Surname<br>Othernames *                                                                                                    |                           |                                 |  |  |  |
| Surname<br>Othernames *<br>Othernames                                                                                       |                           |                                 |  |  |  |
| Sumame Othernames * Othernames Email Address *                                                                              |                           |                                 |  |  |  |
| Sumame Othernames* Othernames Email Address* Personal and Functional Email Addrese                                          | dress                     |                                 |  |  |  |
| Sumame Othernames* Othernames Email Address* Personal and Functional Email Ad Phone Number*                                 | dress                     |                                 |  |  |  |
| Sumame Othernames* Othernames Email Address* Personal and Functional Email Ad Phone Number* Personal and Functional Phone N | dress                     |                                 |  |  |  |

### **RETURNING APPLICANT**

- Supply your already created account details, that is
  - o Username
  - Password
- Click on Login

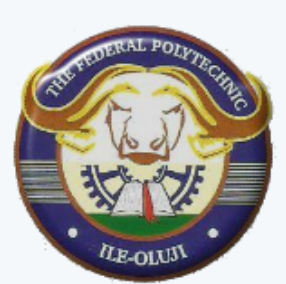

# Log In to your Application Account

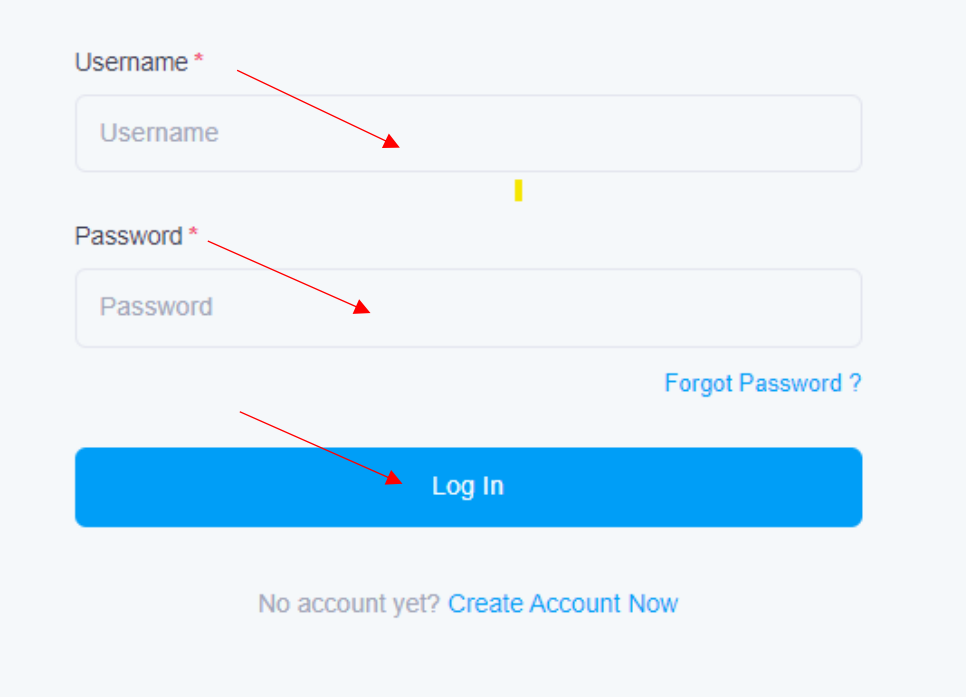

## **APPLICANT PROFILE AREA**

- On your left-hand side are the 4 basic steps to follow to complete your application successfully

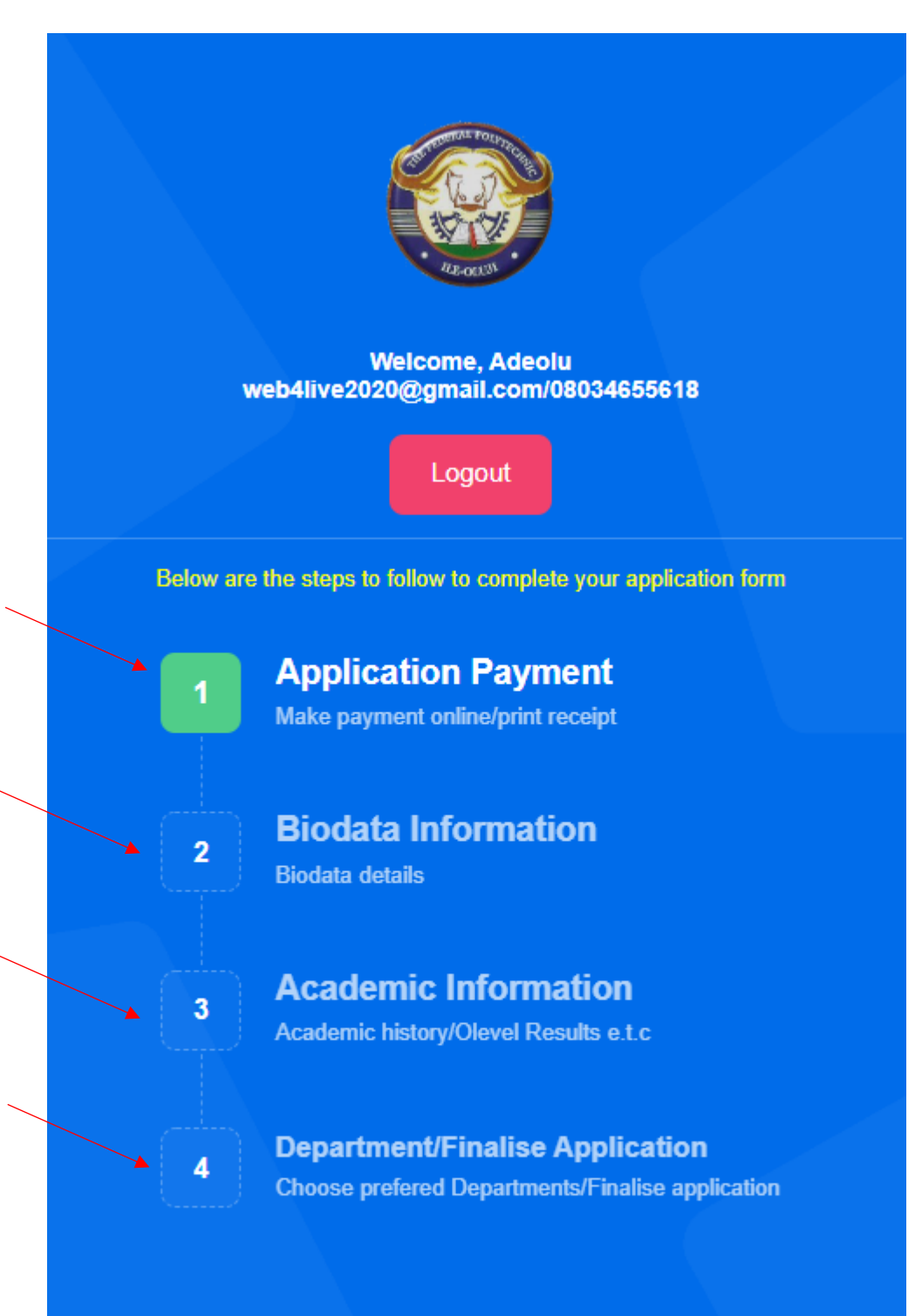

### **ADMISSION APPLICATION PAYMENT**

\

- Click on "Generate RRR /Pay Amount" to make your payment on any of the payment channels or methods of your choice

| Generate RR    | R/Pay Online                    |                                             |
|----------------|---------------------------------|---------------------------------------------|
| Generate Remit | a Retrival Reference(RRR) he    | re, make payment via any of the payment     |
| channels/metho | ds e.g Card(Debit or Credit), B | ank Branch Payment, USSD, Transfer, Account |
| Number Payme   | nt e.t.c                        |                                             |
|                |                                 |                                             |

REMITA payment page is displayed for you to complete your payment

|                         | ×                        |
|-------------------------|--------------------------|
| SELECT A PAYMENT OPTION |                          |
| Card                    | SOLD                     |
| Bank Account            |                          |
| Bank Branch             | CARD NUMBER              |
| USSD                    | 1234 5678 9012 3456      |
| QR Code                 | EXPIRY DATE CVV          |
| Internet Banking        | MM / YY                  |
| Remita                  |                          |
| Wallet                  | Pay NGN 5,000            |
| NEW eNaira              |                          |
| Phone Number            |                          |
| Bank Transfer           |                          |
|                         |                          |
| <b>e</b>                | Secured by <b>remita</b> |

- Please note that your payment will be automatically confirmed.
- If your payment is not confirmed or your pay at the bank branch, kindly click on Confirm/Retry/Requery button to get it done

| Confirm Payment Transaction                                                                                                    |
|----------------------------------------------------------------------------------------------------|
| Confirm / Refry / Requery your payment transaction here, if you have paid @ the Bank branch or<br>your payment transaction confirmation failed in the process making payment online via any of the<br>payment channels |
| Confirm Retry/Requery Payment                                                                                                    |
|                                                                                                    |
|                                                                                                    |
|                                                                                                    |
|                                                                                                    |
| Continue →                                                                                                    |

- Click on Continue button to proceed to the next step which is Biodata Information

## **BIODATA INFORMATION**

- Fill all the fields accordingly and submit. Please note that, all fields are required /compulsory in this section

| Biodata Information        |              |                                        |                |
|----------------------------|--------------|----------------------------------------|----------------|
|                            | Upload Pa    | asport Image                           |                |
| Personal Information       |              |                                        |                |
| Sumame *                   | First Name * |                                        | Dthername(s) * |
| ADEOLU                     | ADEKOLA      |                                        | KEHINDE        |
| Gender *                   |              | Marital Status *                       |                |
| Male                       | ~            | Married                                | ~              |
| Date of Birth *            |              | Place of Birth *                       |                |
| 2020-10-28                 |              | оуо                                    |                |
| State of Origin *          |              | Local Government of Origin *           |                |
| AKWA IBOM                  | ~            | Etim Ekpo                              | ~              |
| Home/Residential Address * |              | Postal Address Address *               |                |
| dfsgdsgfsddfgsdgf          |              | sgfsdgfsgf                             |                |
| Sponsor Information        |              |                                        |                |
| Sponsor Full Name *        |              | Sponsor Address Address *              |                |
| sdfgsdfgsdgfds             |              | sdgfsgfsdgf                            |                |
| Sponsor Phone Number*      |              | Sponsor Relationship to Applicant*     |                |
| 09078786990                |              | asdfasfdasfdafda                       |                |
| Next of Kin Information    |              |                                        |                |
| Next of Kin Full Name *    |              | Next of Kin Address *                  |                |
| awsfafdasdfasf             |              | asfdasfdafsdafd                        |                |
| Next of kin Phone Number*  |              | Next of kin Relationship to Applicant* | Continue       |
| 09078786990 Previous       |              | afdafdasfa                             |                |
|                            |              |                                        |                |
| < Previous                 |              |                                        | Continue >     |
|                            |              |                                        |                |

## ACADEMIC INFORMATION

- Fill all the fields accordingly and submit. Please note that, **NOT** all fields are required /compulsory in this section

| Academic Information                                |             |               |   |             |   |
|-----------------------------------------------------|-------------|---------------|---|-------------|---|
| Primary School(s) Attended with dates Information   |             |               |   |             |   |
| School Name *                                       |             | From Year*    |   | To Year *   |   |
| asdadsadads                                         |             | 2022          | ~ | 2021        | ~ |
| asdadsada                                           |             | 2020          | ~ | 2019        | ~ |
| Secondary School(s) Attended with dates Information |             |               |   |             |   |
| School Name *                                       |             | From Year*    |   | To Year *   |   |
| asdasdad                                            |             | 2022          | ~ | 2021        | ~ |
| adsadsasd                                           |             | 2020          | ~ | 2020        | ~ |
| O'Level Results Information (At least 2 Sittings)   |             |               |   |             |   |
|                                                     |             | 1st Sitting * |   | 2nd Sitting |   |
|                                                     | Exam Body   | SSCE(WAEC)    | ~ | SSCE(NECO)  | ~ |
|                                                     | Exam Year   | 2021          | ~ | 2020        | ~ |
|                                                     | Exam Number | asdadsads     |   | asdads      |   |
|                                                     | Exam Number | asqaqsaqs     |   | asoaos      |   |
| ubject*                                             | Gr          | ade *         | G | irade *     |   |
| Accounting                                          | ~           | B2            | ~ | B2          | ~ |
| Arabic Language                                     | ~           | B3            | ~ | B2          | ~ |
| Agric Science                                       | ~           | B3            | ~ | B2          | ~ |
| Auto-Electricity                                    | ~           | C5            | ~ | C4          | ~ |
| Agric Science                                       | ~           | A1            | ~ | B2          | ~ |
| Auto-Electricity                                    | ~           | B3            | ~ | В2          | ~ |
| Arabic Language                                     | ~           | B2            | ~ | B3          | ~ |
| Agric Science                                       | ~           | A1            | ~ | A1          | ~ |
| Agric Science                                       | ~           | B2            | ~ | B2          | ~ |
| ndustrial Training Information                      |             |               |   |             |   |
| Place *                                             | St          | art Date *    | E | nd Date *   |   |
|                                                     |             |               |   |             |   |

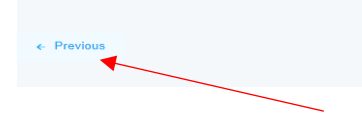

Continue 🦻

## **DEPARTMENT INFORMATION**

- Choose your course/department of choice and submit to finalize your application in this section

| Department Choice 1 * | Department Choice 2 * |     |
|-----------------------|-----------------------|-----|
| COMPUTER SCIENCE      | ✓ COMPUTER SCIENCE    |     |
| < Previous            |                       | Sub |